Alyssa Klapka 12/11/2019

Bendy Arms Tech Paper

One of the problems we ran into during our film was how Benfolio's arm would deform. When working with any basic rig, you have typically have an arm rig with four joints: one at the shoulder, one at the elbow, one at the wrist and one in the palm of the hand. This allows the model's arm to deform at the elbow similar to a normal human arm. This works fine for most any character. But with Benfolio it was decided very early on that not only would he have capabilities to stretch his arms but they would be very noodley, almost like wires or tubes. This rig can function on it's own, so for the purposes of this tutorial I will not be going over how to create a basic skin arm rig. However, I will be showing how to implement this into a skin arm rig.

1. Import clean geometry of your character. This geometry can be unfinished but like every rig, the proportions must remain consistent through every iteration of the model or you will need to restart. Which you do not want to do!

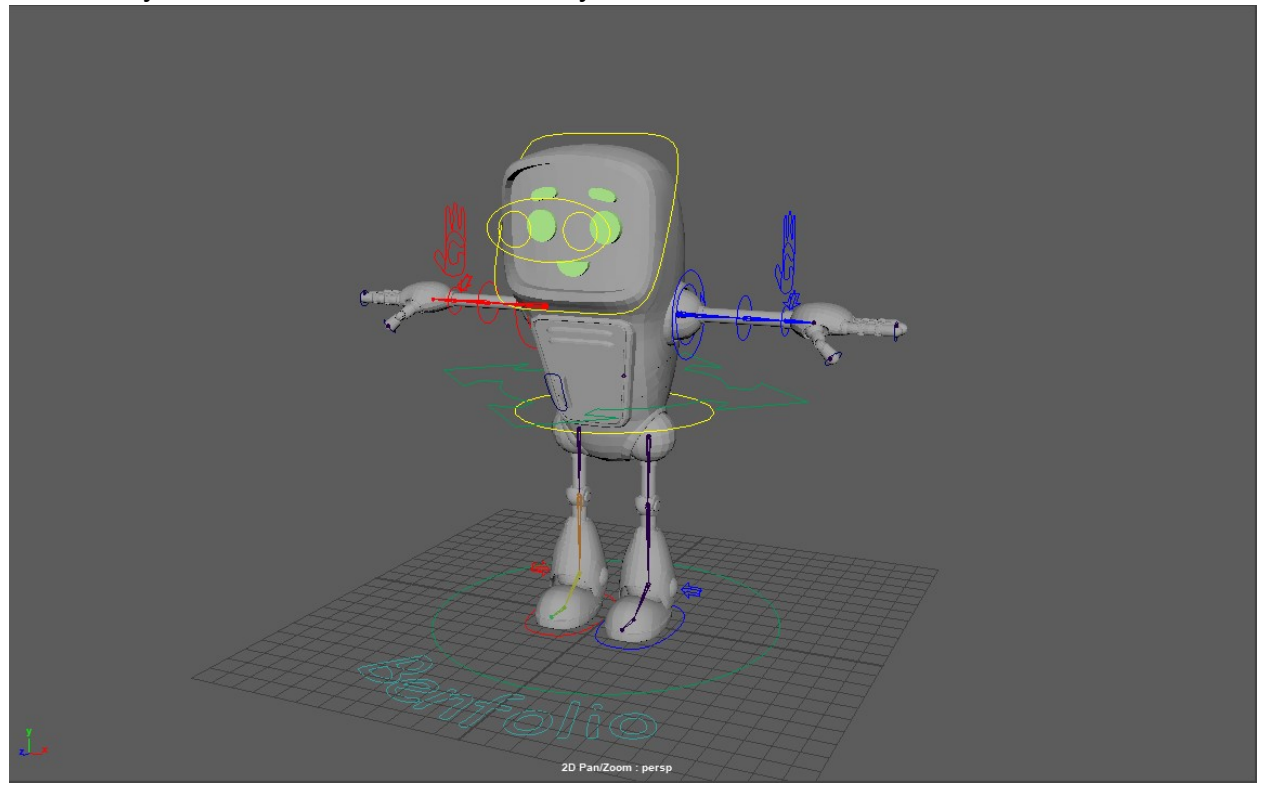

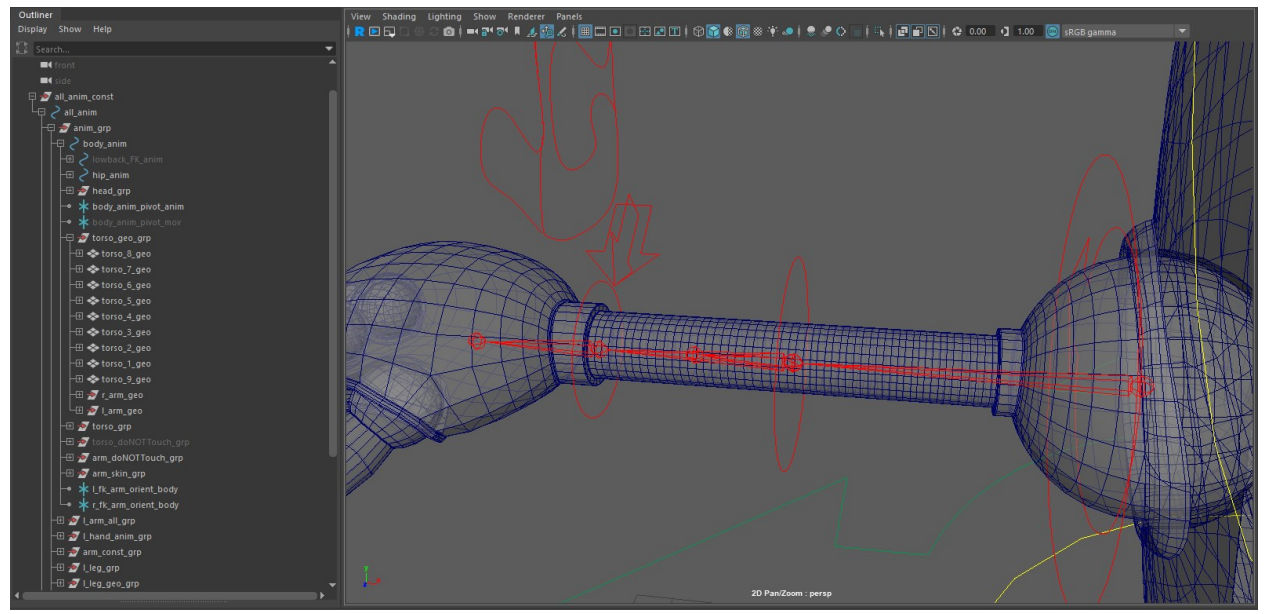

Image of Benfolio's basic rig before beginning the process and a close-up of his arm, where we will be starting. For this tutorial we will be rigging his right arm.

- 2. If you are starting without a basic rig like I am, you'll need two groups that have already been implemented into this rig. r\_arm\_doNotTouch\_grp and r\_arm\_grp. The prefix r is for the right arm specifically, so if you are rigging the left arm you will need to name them I\_arm\_doNotTouch\_grp and I\_arm\_grp.
- 3. Create the ribbon plane. This will run through the whole arm and serve as our base.
  - Create > NURBs primatives > planes > options

| MURBS Plane Options |            |       |                |      |   | $\times$ |
|---------------------|------------|-------|----------------|------|---|----------|
| Edit Help           |            |       |                |      |   |          |
| Pivot:              | • Object   |       | • User defined | đ    |   |          |
|                     |            |       |                |      |   |          |
| Axis:               | • x        | • γ   | • z            |      |   |          |
|                     | Free       |       | Active view    |      |   |          |
|                     |            |       |                |      |   |          |
| Width:              | 9.0000     |       |                |      |   | -        |
| Length:             | 1.0000     | 8     |                |      |   |          |
| Surface degree:     | • 1 Linear | 02    | 3 Cubic        |      |   |          |
|                     | • 5        |       |                |      |   |          |
| U patches:          | 9          |       |                |      |   | -        |
| V patches:          | 1          |       |                |      |   | -        |
|                     |            |       |                |      |   |          |
|                     |            |       |                |      |   |          |
| Create              |            | Apply |                | Clos | e |          |

Settings of create NURBs plane. The width can be adjusted depending on how much control you want.

- Move nurbs plane into position inside the arm.

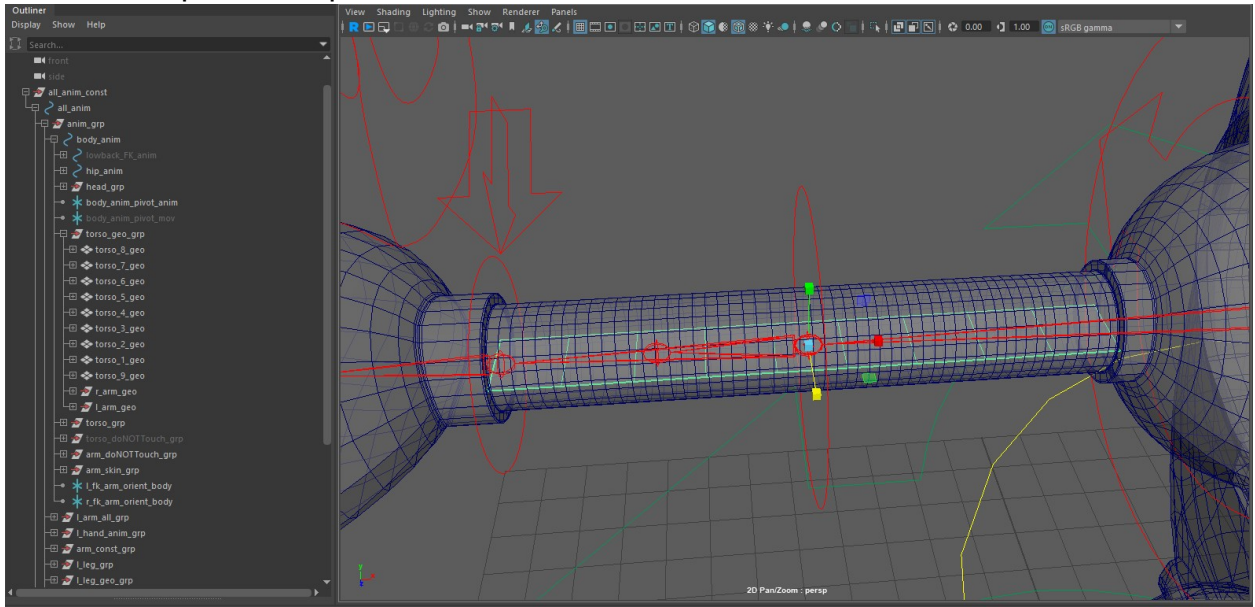

- Delete history (Edit > delete by type > history) and freeze transforms (Modify > freeze transforms).
- Rename and parent to arm\_doNotTouch\_grp as shown below. Don't worry about the follicles group at the moment.

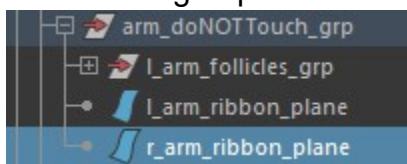

- 4. Next, we will need to create a hair system. This will allow us to later on, parent our joints into the exact center of each section of the ribbon plane.
  - Go to nHair > create hair. Change your settings to those shown below.

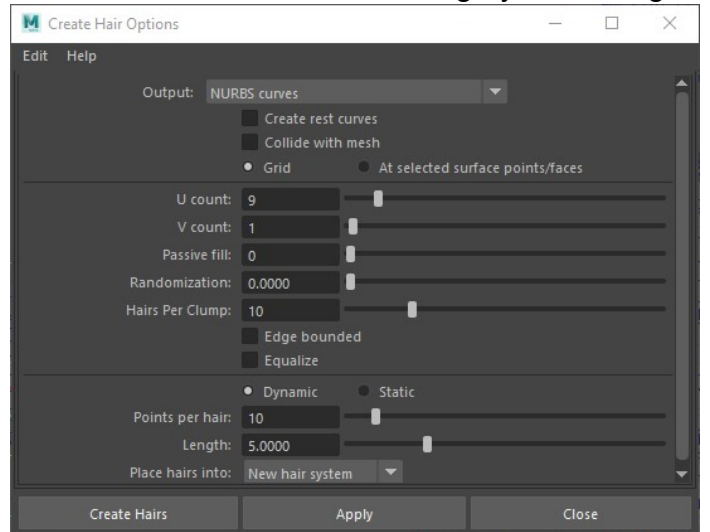

Settings I used for creating the hairs. If you increased the width value on the nurbs plane you created, you will need to make sure the U count is the same value here.

- Delete hairSystem1, hairSystem1OutputCurves, and nucleus1 in the outliner
- In the HairSystem1Follicles, shift+ to expand and delete all curve nodes leaving only the follicles. All the curve nodes should be parented under each follicle.

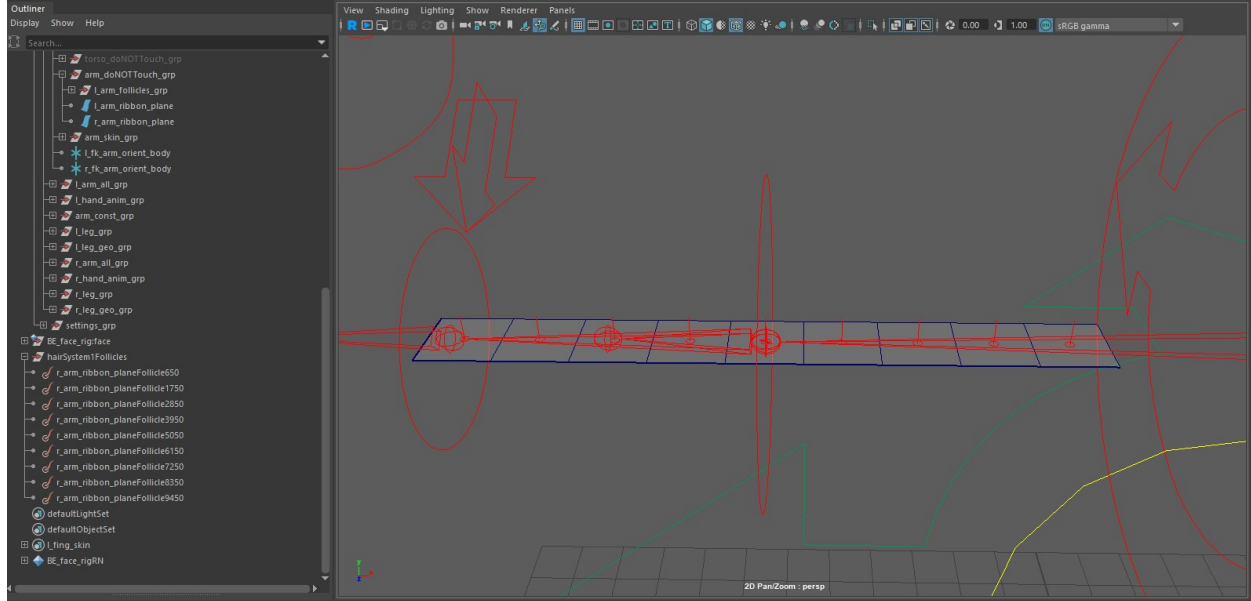

- Rename arm follicles rArmFollicle1, rArmFollicle2, rArmFollicle3, rArmFollicle4, rArmFollicle5, rArmFollicle6, rArmFollicle7, rArmFollicle8, rArmFollicle9.
- Rename the hairsystem1Follicles group r\_arm\_follicles\_grp and parent under r\_arm\_doNotTouch\_grp
- 5. Creating the joints.
  - Go to Skeleton > create joints in the rigging menu
  - Click on the grid in an orthographic view to create one joint. Then with the joint selected in the outliner, click ctrl + d to duplicate it 8 times for a total of 9 joints. This will change depending on how many follicles you have.
  - Group the joints by pressing ctrl+g and rename the group "r\_arm\_skin\_grp"
  - Rename joints r\_arm\_skin\_joint\_1, r\_arm\_skin\_joint\_2, r\_arm\_skin\_joint\_3,
     r\_arm\_skin\_joint\_4, r\_arm\_skin\_joint\_5, r\_arm\_skin\_joint\_6, r\_arm\_skin\_joint\_7,
     r\_arm\_skin\_joint\_8, r\_arm\_skin\_joint\_9.
  - Click rArmFollicle1 as the leader and then r\_arm\_skin\_joint\_1 as a follower and then to Constrain > Parent > 
     Options
  - Uncheck Maintain Offset

| M Parent Constraint Options                                                             |                          |       |   |     |    | $\times$ |
|-----------------------------------------------------------------------------------------|--------------------------|-------|---|-----|----|----------|
| Edit Help                                                                               |                          |       |   |     |    |          |
| Maintain offset:<br>Decompose near object:<br>Animation Layer<br>Set layer to override: | None 🔻                   |       |   |     |    |          |
| Constraint axes:                                                                        |                          |       |   |     |    |          |
| Translate:<br>Rotate:                                                                   | ✓ AII<br>X<br>✓ AII<br>X | Y     | z |     |    |          |
| Weight:                                                                                 | 1.0000                   |       |   |     |    | ľ        |
| Add                                                                                     |                          | Apply |   | Clo | se |          |

- Repeat with each follicle and joint by pressing ctrl+g to repeat the last performed action. this should move all joints into place.

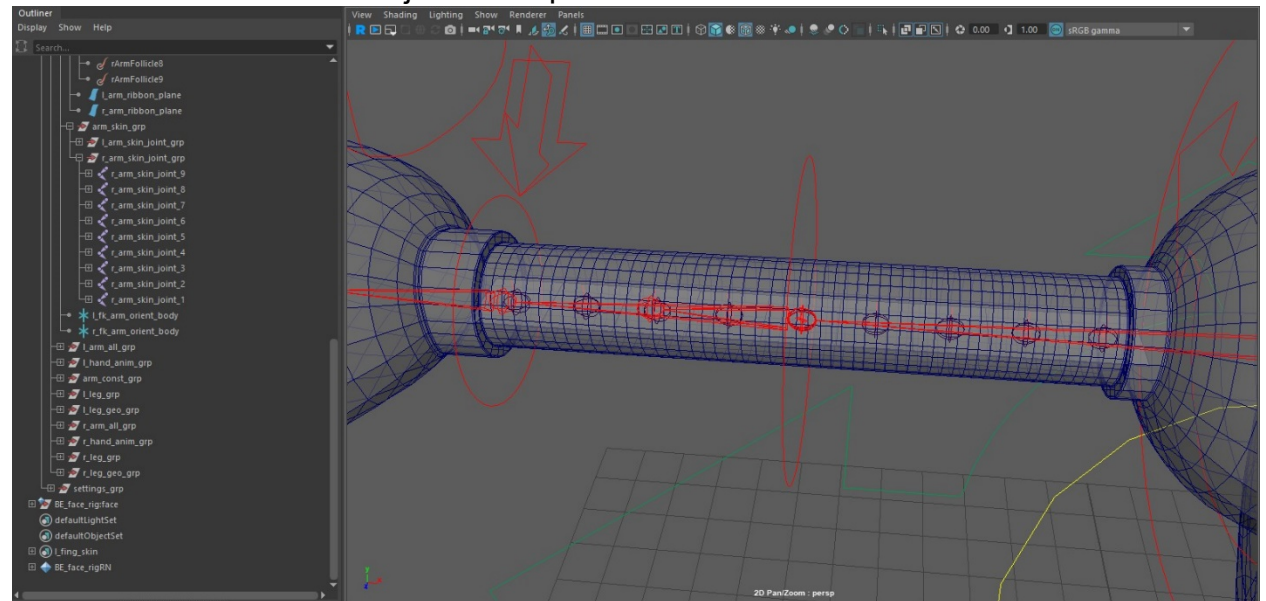

- 6. Cut geometry into pieces with each piece centered on one of the joints. This is used for proxy geometry and takes much less time to cache and playblast so this is good for animation to prevent maya from slowing down. I used a command for this, but I will be showing you how to do it manually (haha) If you plan on skinning these joints you may skip this step.
  - Go to Mesh Tools > Multi-cut tool.

- On the right side of the screen, click modeling tools and scroll down to "slice tool" and hit the arrow to expand. Check extract faces. Change the values from 0.5 to 0.0.
  - Object
    Help

    Symmetry
    Off

    Selection Constraint
    Off
    Soft Selection
    Mesh
    Combine
    Soft Selection
    Mesh
    Components
    Soft Selection
    Components
    Soft Selection
    Components
    Soft Selection
    Components
    Soft Selection
    Components
    Soft Selection
    Components
    Soft Selection
    Components
    Soft Selection
    Components
    Soft Selection
    Components
    Soft Selection
    Components
    Soft Selection
    Components
    Soft Selection
    Components
    Soft Selection
    Connect
    Quad Draw
    Multi-Cut Options
    Snap Step % 10
    Connect
    Quad Draw
    Cut / Insert Edge Loop Tool
    Smoothing Angle 180
    Edge Flow
    100
    Subdivisions 1
    Slice Tool
    Slice Tool
    Slice Along Plane:
    YZ
    ZX
    XY
    Color Settings
    Live Constraint Options
    Reset Settings
    Keyboard/Mouse Shortcuts
- In the viewport menu, go to Panels > Orthographic > Front. This will be very helpful in lining up your cuts.

| View       | Shading | Lighting | Show | Renderer |    | s            |          |   |            |       |   |    |  |
|------------|---------|----------|------|----------|----|--------------|----------|---|------------|-------|---|----|--|
| <b>-</b> ( | ' 🛱 🖡 🧧 | 🖢 🂠 🏑    | 🖽 🞞  | •        | Pe | erspective   |          | ► | References | ۞ 🌑   |   | وا |  |
|            |         |          |      |          | St | tereo        |          | ► |            |       |   |    |  |
|            |         |          |      |          | 0  | rthographic  |          | ► |            | front |   |    |  |
|            |         |          |      |          | Lo | ook Through  | Selected |   |            | side  |   |    |  |
|            |         |          |      |          | Pa | anel         |          | ► |            | top   |   |    |  |
|            |         |          |      |          | H  | ypergraph Pa | anel     | ► |            | New   | ► |    |  |
|            |         |          |      |          | La | ayouts       |          | ► |            |       |   |    |  |
|            |         |          |      |          | Sa | aved Layouts |          | ► |            |       |   |    |  |
|            |         |          |      |          | Те | ear Off      |          |   |            |       |   |    |  |
|            |         |          |      |          | Te | ear Off Copy |          |   |            |       |   |    |  |
|            |         |          |      |          | Pa | anel Editor  |          |   |            |       |   |    |  |
|            |         |          |      |          |    |              |          |   |            |       |   |    |  |

- Click off the geometry once to create a point, then, shift click and drag on the other side of the arm to create a plane. Try to keep this as close to your joints as possible.

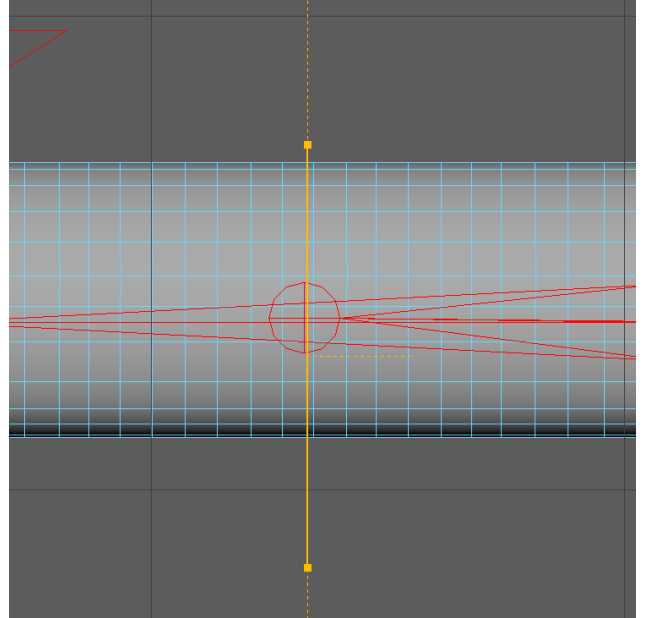

- Continue for each joint until the geometry has 7 slices excluding slicing over the two edge joints. This is a personal preference but joints 1 and 9 are too close to the shoulder and hand to me to need to be cut. This may change depending on your rig.
  - Edge

     Vertex

     Vertex Face

     Multi
- Right click and go into edge mode

- Double click on the sliced edge to select it all the way around.
- Go to Edit Mesh > Detatch and then Mesh > Separate.
- Repeat until you have 8 pieces of geometry
- Reorder geometry so it's in sequential order with each piece moving up the arm then rename r\_arm\_geo\_1, r\_arm\_geo\_2, r\_arm\_geo\_3, r\_arm\_geo\_4, r\_arm\_geo\_5, r\_arm\_geo\_6, r\_arm\_geo\_7, r\_arm\_geo\_8.

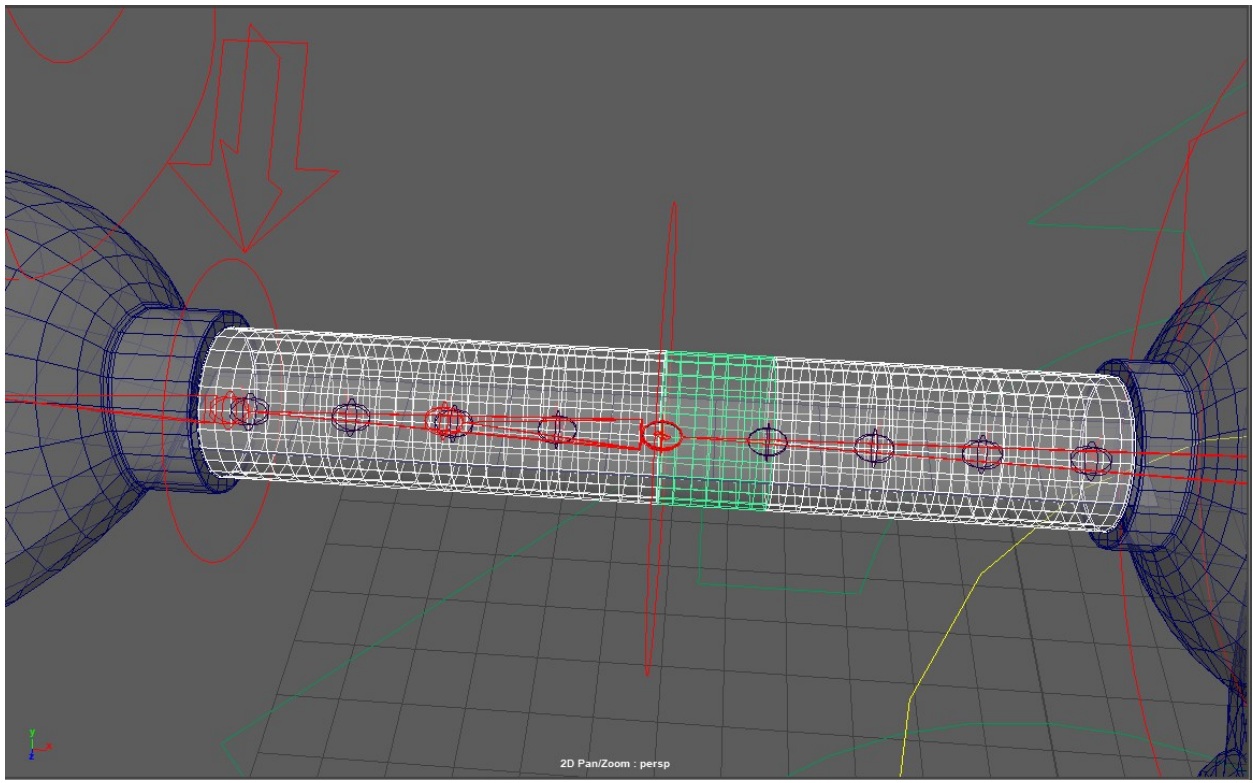

- Parent and scale constrain r\_arm\_geo\_1 to r\_arm\_skin\_joint\_1. Repeat for remaining joints by pressing g to repeat the command. I recommend you parent constrain each joint first and then scale constrain each joint.
- 7. Prepare your joints for the bend controls.
  - Duplicate r\_arm\_skin\_joint\_1, r\_arm\_skin\_joint\_3, r\_arm\_skin\_joint\_5, r\_arm\_skin\_joint\_7, r\_arm\_skin\_joint\_9 and delete the constraints. Change the radius on each joint to .8 so they are slightly bigger than the rest of the arm skin joints.
  - Rename r\_arm\_skin\_joint\_10 to r\_hand\_skin\_jnt (closest joint to hand)
  - Rename r\_arm\_skin\_joint\_14 to r\_up\_arm\_skin\_jnt (closest joint to shoulder)
  - Rename r\_arm\_skin\_joint\_11 to r\_bendy\_arm\_low\_anim (joint in the middle of hand and elbow)
  - Rename r\_arm\_skin\_joint\_12 to r\_bendy\_arm\_mid\_anim (joint on top of elbow)
  - Rename r\_arm\_skin\_joint\_13 to r\_bendy\_arm\_up\_anim (joint in the middle of elbow and shoulder)

| Outliner                                        |
|-------------------------------------------------|
| Display Show Help                               |
| 🚺 Search 💌                                      |
| A rArmFollicle5                                 |
| rArmFollicle6                                   |
| rArmFollicle7                                   |
| rArmFollicle8                                   |
| rArmFollicle9                                   |
| -• 🎜 I_arm_ribbon_plane                         |
| 🛏 🥤 r_arm_ribbon_plane                          |
| │ │ ├── 🖅 arm_skin_grp                          |
| │  │  │  │  ├───                                |
| │ │ │ └── 参 r_arm_skin_joint_grp                |
| □ □ □ □ □ □ □ □ □ □ □ □ □ □ □ □ □ □ □           |
| → T_arm_skin_joint_8                            |
| -⊞ < r_arm_skin_joint_7                         |
|                                                 |
| ⊢⊞ r_arm_skin_joint_5                           |
| -+± · r_arm_skin_joint_4                        |
| +±                                              |
| r_arm_skin_joint_2                              |
| r_arm_skin_joint_i                              |
|                                                 |
| r_bendy_arm_iow_arim                            |
|                                                 |
|                                                 |
| $\rightarrow$ $\checkmark$ I fk arm orient body |
| t fk arm orient body                            |
|                                                 |
| I ik elbow anim                                 |
| -⊞ 🔊 I ik hand anim const                       |
| -⊞ 🝠 I_arm_doNOTtouch_grp                       |
| - 🖓 🖅 I_shidr_grp                               |
| 📃 🚽 🗾 Lshldr_anim                               |
| 🛛 🚽 🖉 I_shldr_grp_parentConstraint1             |
| 🔰 📙 🖅 Larm_grp 💦 🗸 🗸                            |
|                                                 |

- 8. This next step will require a lot of parenting. Here, I will explain where I placed each joint in my already existing rig. If you are not working off a base, don't worry. All you will need to do is parent each joint in the same order in the hierarchy of the outliner which I will show at the end.
  - Parent r\_hand\_skin\_joint under r\_hand
  - Parent r\_up\_arm\_skin\_joint under r\_up\_arm
  - Go to create > Nurbs curves > circle
  - Move it into the arm, hold down the v key to snap it into the center of the elbow joint and resize.
  - Freeze transformations and press ctrl+g to group. Name the group r\_bendy\_arm\_mid\_anim\_grp

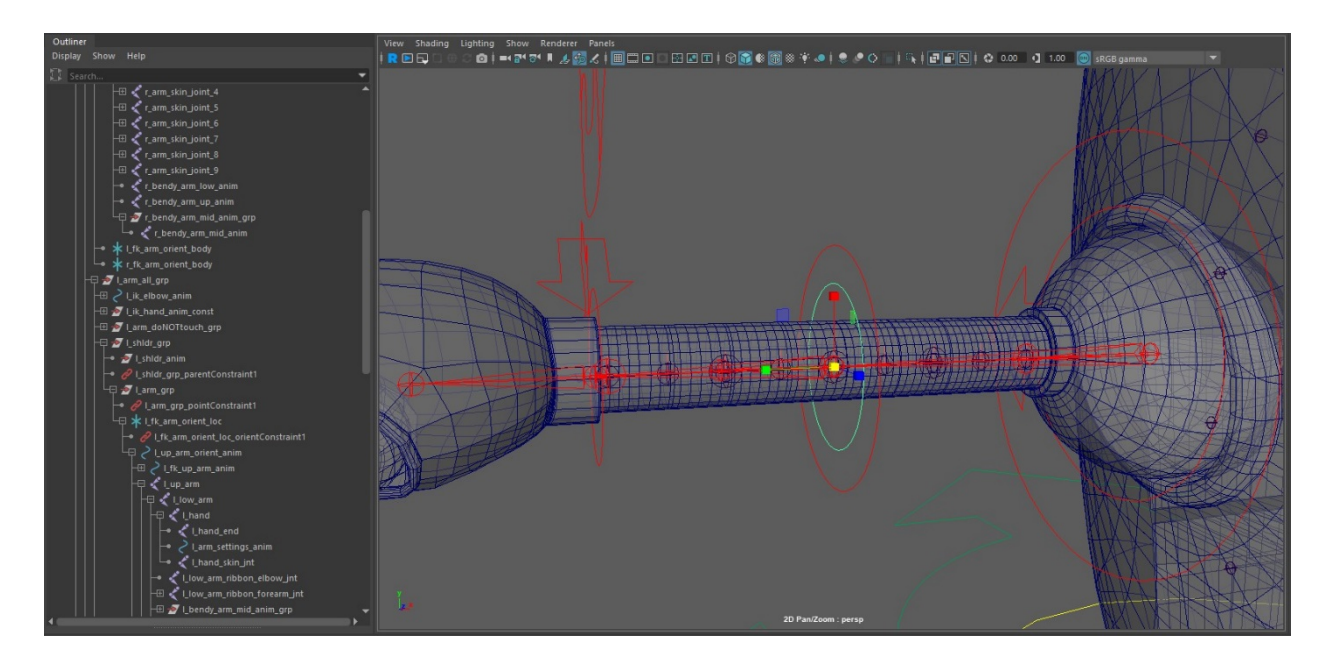

- Parent r\_bendy\_arm\_mid\_anim (joint) to r\_bendy\_arm\_mid\_anim (nurbs curve)
- Duplicate r\_bendy\_arm\_mid\_anim twice and delete the duplicated children.
- Rename r\_bendy\_arm\_up\_anim and r\_bendy\_arm\_low\_anim
- Snap the controllers into r\_bendy\_arm\_up\_anim (joint) and r\_bendy\_arm\_low\_anim (joint) using the v key. Then freeze transformations on both controllers.

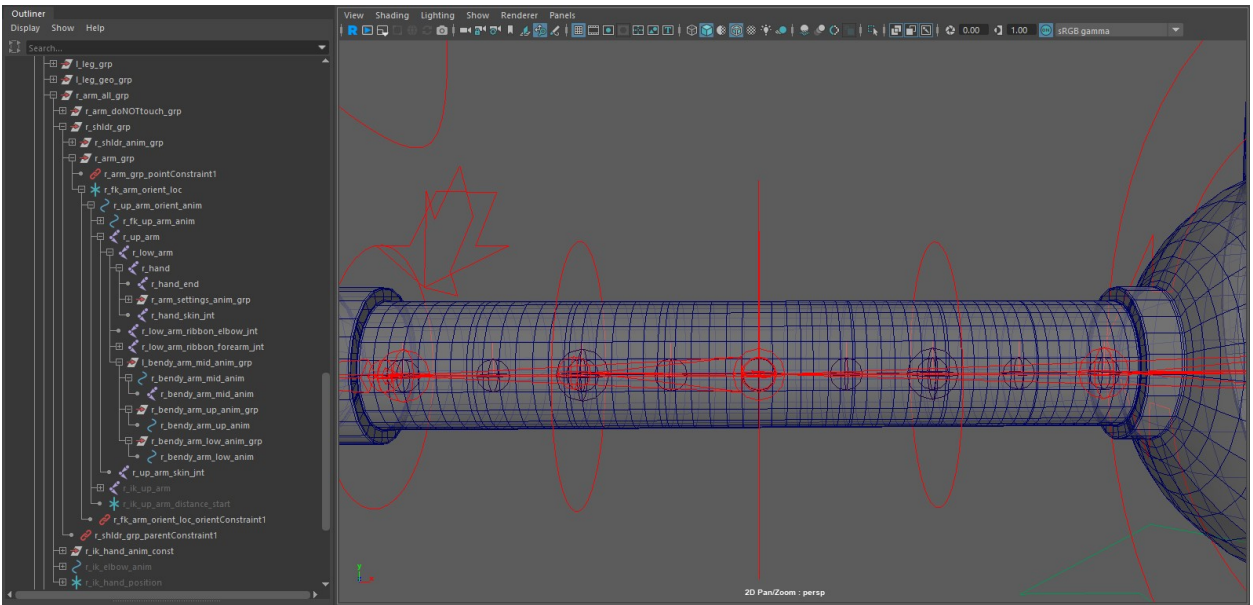

For r\_bendy\_arm\_mid\_anim\_grp, r\_bendy\_arm\_up\_anim\_grp,
 r\_bendy\_arm\_low\_anim\_grp you will need to center the pivot of the group inside each joint by going to modify > center pivot or by hitting the d key on the keyboard and then holding down the v key to snap the pivot into the correct location.

- Group r\_bendy\_arm\_up\_anim (controller) and name the group r\_bendy\_arm\_up\_anim\_grp
- Group r\_bendy\_arm\_low\_anim (controller) and name the group r\_bendy\_arm\_low\_anim\_grp
- Parent r\_bendy\_arm\_up\_anim\_grp under r\_up\_arm
- Parent r\_bendy\_arm\_low\_anim\_grp under r\_loq\_arm
- Parent r\_bendy\_arm\_low\_anim (joint) to r\_bendy\_arm\_low\_anim (controller)
- Parent r\_bendy\_arm\_up\_anim (joint) to r\_bendy\_arm\_up\_anim (controller)
- Select r\_bendy\_arm\_up\_anim (joint), r\_bendy\_arm\_low\_anim (joint),
   r\_bendy\_arm\_mid\_anim (joint), r\_hand\_skin\_jnt, l\_up\_arm\_skin\_jnt, then
   r\_arm\_ribbon\_plane. Go to Skin > bind skin > options. Make sure you have Bind
   to: Selected joints and Max influences set to 3.

| M Bind Skin Options  |                            |                   |      |   | $\times$ |
|----------------------|----------------------------|-------------------|------|---|----------|
| Edit Help            |                            |                   |      |   |          |
| Bind to:             | Selected joints 🔷 🔻        |                   |      |   |          |
| Bind method:         | Closest distance           | -                 |      |   |          |
| Skinning method:     | Classic linear 🔷 🔻         |                   |      |   |          |
| Normalize weights:   | Interactive 💌              |                   |      |   |          |
| Weight distribution: | Distance 💌                 |                   |      |   |          |
|                      | Allow multiple bind        | poses             |      |   |          |
| Max influences:      | 3                          |                   |      |   |          |
|                      | 🗸 Maintain max influer     | nces              |      |   |          |
|                      | 🖌 Remove unused influences |                   |      |   |          |
|                      | 🗸 Colorize skeleton        |                   |      |   |          |
|                      | Include hidden selec       | tions on creation |      |   |          |
| Dropoff rate:        | 4.0                        |                   |      |   |          |
|                      |                            |                   |      |   |          |
| Bind Skin            | Apply                      |                   | Clos | e |          |

- 9. These controllers should now work in both fk and ik but each has to be moved individually. If you want the controllers to follow the center control better to give a more natural look then you can follow these steps.
  - Select r\_bendy\_arm\_mid\_anim and r\_hand\_skin\_jnt. Make sure to select r\_bendy\_arm\_low\_anim\_grp last. Then go to Constrain > point with default options.

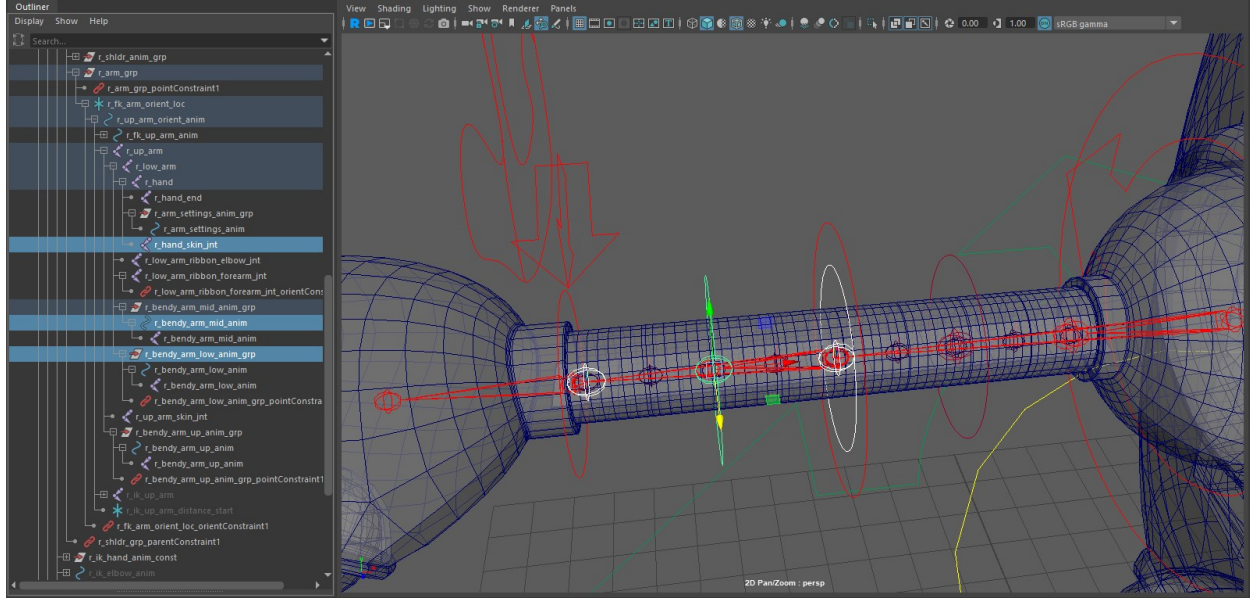

Select r\_bendy\_arm\_mid\_anim and r\_up\_arm\_skin\_jnt. Make sure to select r\_bendy\_arm\_up\_anim\_grp last. Then go to Constrain > point with default options.

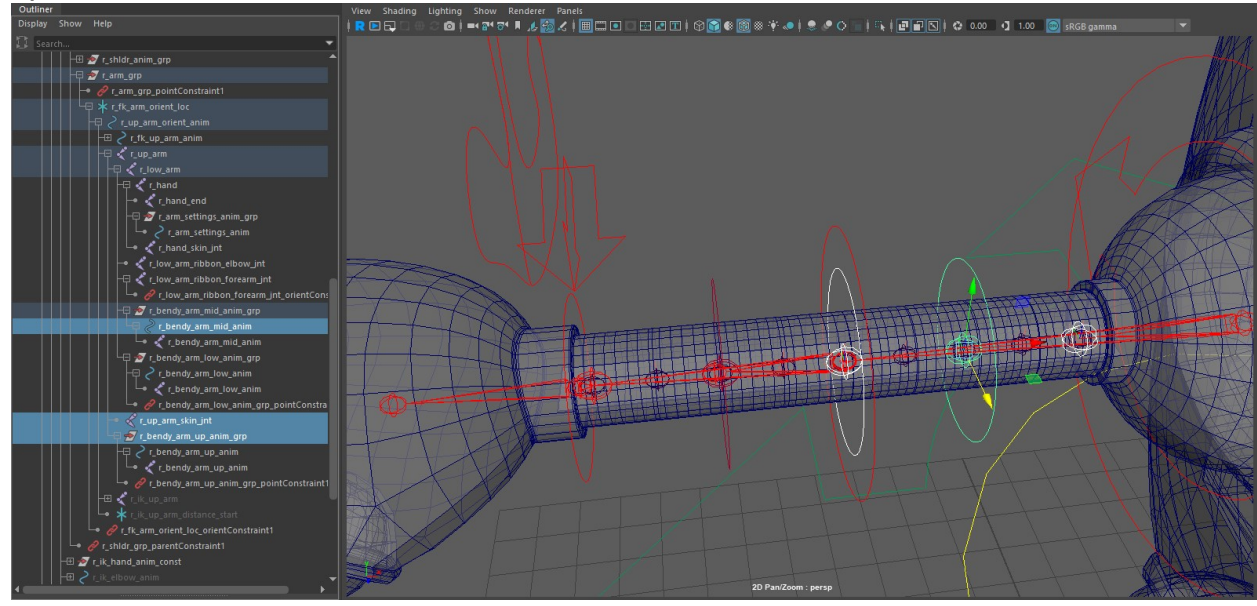

- Select r\_bendy\_arm\_mid\_anim (controller) then select r\_bendy\_arm\_up\_anim\_grp and go to constrain > Aim.
- Select r\_bendy\_arm\_mid\_anim (controller) then select
  r\_bendy\_arm\_low\_anim\_grp and go to constrain > Aim > options. You will want
  to adjust the Aim vector on x (the first box) to negative one so that it points back
  towards the elbow.

| M Aim Constraint Options |         |        |        | <u></u> |   | $\times$ |
|--------------------------|---------|--------|--------|---------|---|----------|
| Edit Help                |         |        |        |         |   |          |
| Maintain offset:         |         |        |        |         |   |          |
| Offset:                  | 0.0000  | 0.0000 | 0.0000 |         |   |          |
| Animation Layer          | None 🔻  |        |        |         |   |          |
| Set layer to override:   | ~       |        |        |         |   |          |
| Aim vector:              | -1.0000 | 0.0000 | 0.0000 |         |   |          |
| Up vector:               | 0.0000  | 1.0000 | 0.0000 |         |   |          |
| World up type:           | Vector  | -      |        |         |   |          |
| World up vector:         | 0.0000  | 1.0000 | 0.0000 |         |   |          |
| World up object:         |         |        |        |         |   |          |
| Constraint axes:         | 🖌 All   |        |        |         |   |          |
|                          | X       |        | Z      |         |   |          |
| Weight:                  | 1.0000  |        |        |         |   | -1       |
|                          |         |        |        |         |   |          |
| Add                      | A       | pply   |        | Clos    | e |          |

Aim constraint options. This will change based on which arm you are rigging.

- 10. I found that this helps control the arm quite well, but my directors weren't 100% satisfied. They wanted to be able to move his shoulder independent of the rest of the arm and bendy controls. So if you want even more control, here is how to add a shoulder controller.
  - Go to Skeleton > Create joints. Click anywhere on the grid to create your new joint. Once it is created, move the joint into the pivot of your shoulder by pressing v. Rename this joint r\_bendy\_shoulder\_joint.
  - Once your new joint is in place, parent it on top of the r\_up\_arm\_skin\_jnt. Make sure this new joint hierarchy is in the same place the r\_up\_arm\_skin\_jnt was in previously.
  - Go to Create > NURBs primatives > circle. Or duplicate r\_bendy\_arm\_up\_anim and delete the children. Move this nurbs curve so the pivot is inside r up arm skin jnt. Rename r bendy arm shoulder anim.
  - With r\_bendy\_arm\_shoulder\_anim selected, press d on the keyboard and then v to move the pivot into r\_bendy\_shoulder\_joint.

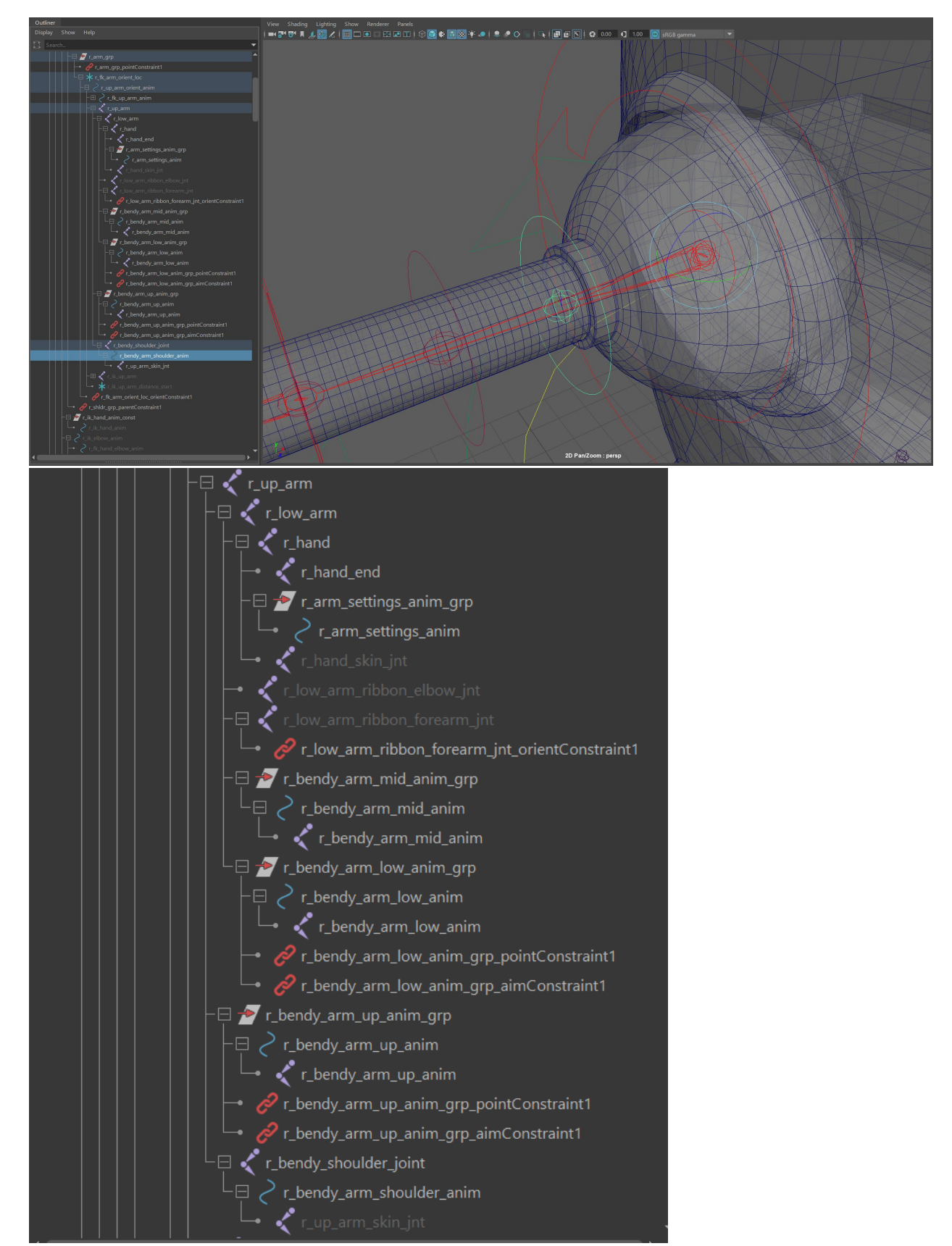

Final Hierarchy.

- Select r\_bendy\_arm\_shoulder\_anim. On the right side of the screen, go into the channel box and select Translate X, Translate Y, and Translate Z. right click and select "lock selected." This will prevent your animators from moving his shoulder out of his socket.

| С   | hannels      | Edit Object Show            |  |  |  |  |  |  |  |
|-----|--------------|-----------------------------|--|--|--|--|--|--|--|
| r_t | pendy_a      | rm_shoulder_anim            |  |  |  |  |  |  |  |
|     |              |                             |  |  |  |  |  |  |  |
|     |              | Channels                    |  |  |  |  |  |  |  |
|     |              | Key Selected                |  |  |  |  |  |  |  |
|     |              | Key All Keyable             |  |  |  |  |  |  |  |
| t i |              | Breakdown Selected          |  |  |  |  |  |  |  |
|     |              | Breakdown All               |  |  |  |  |  |  |  |
|     |              | Mute Selected               |  |  |  |  |  |  |  |
| SH  | APE          | Mute All                    |  |  |  |  |  |  |  |
| r   | _bei         | Unmute Selected             |  |  |  |  |  |  |  |
| OU  | TPU          | Unmute All                  |  |  |  |  |  |  |  |
| b   | indf<br>indf | Sync Graph Editor Display   |  |  |  |  |  |  |  |
|     |              | Sync Timeline Display       |  |  |  |  |  |  |  |
|     |              | Cut Selected                |  |  |  |  |  |  |  |
| 2   |              | Copy Selected               |  |  |  |  |  |  |  |
|     |              | Paste Selected              |  |  |  |  |  |  |  |
|     |              | Delete Selected             |  |  |  |  |  |  |  |
|     |              | Duplicate Values            |  |  |  |  |  |  |  |
|     |              | Freeze                      |  |  |  |  |  |  |  |
|     |              | Break Connections           |  |  |  |  |  |  |  |
| *   |              | Select Connection           |  |  |  |  |  |  |  |
|     |              | Lock Selected               |  |  |  |  |  |  |  |
|     |              | Unlock Selected             |  |  |  |  |  |  |  |
|     |              | Hide Selected               |  |  |  |  |  |  |  |
|     |              | Lock and Hide Selected      |  |  |  |  |  |  |  |
|     |              | Make Selected Nonkeyable    |  |  |  |  |  |  |  |
|     |              | Make Selected Keyable       |  |  |  |  |  |  |  |
| C   | Displa       | Add to Selected Layers      |  |  |  |  |  |  |  |
| L   | ayer         | Remove From Selected Layers |  |  |  |  |  |  |  |

- Finished!

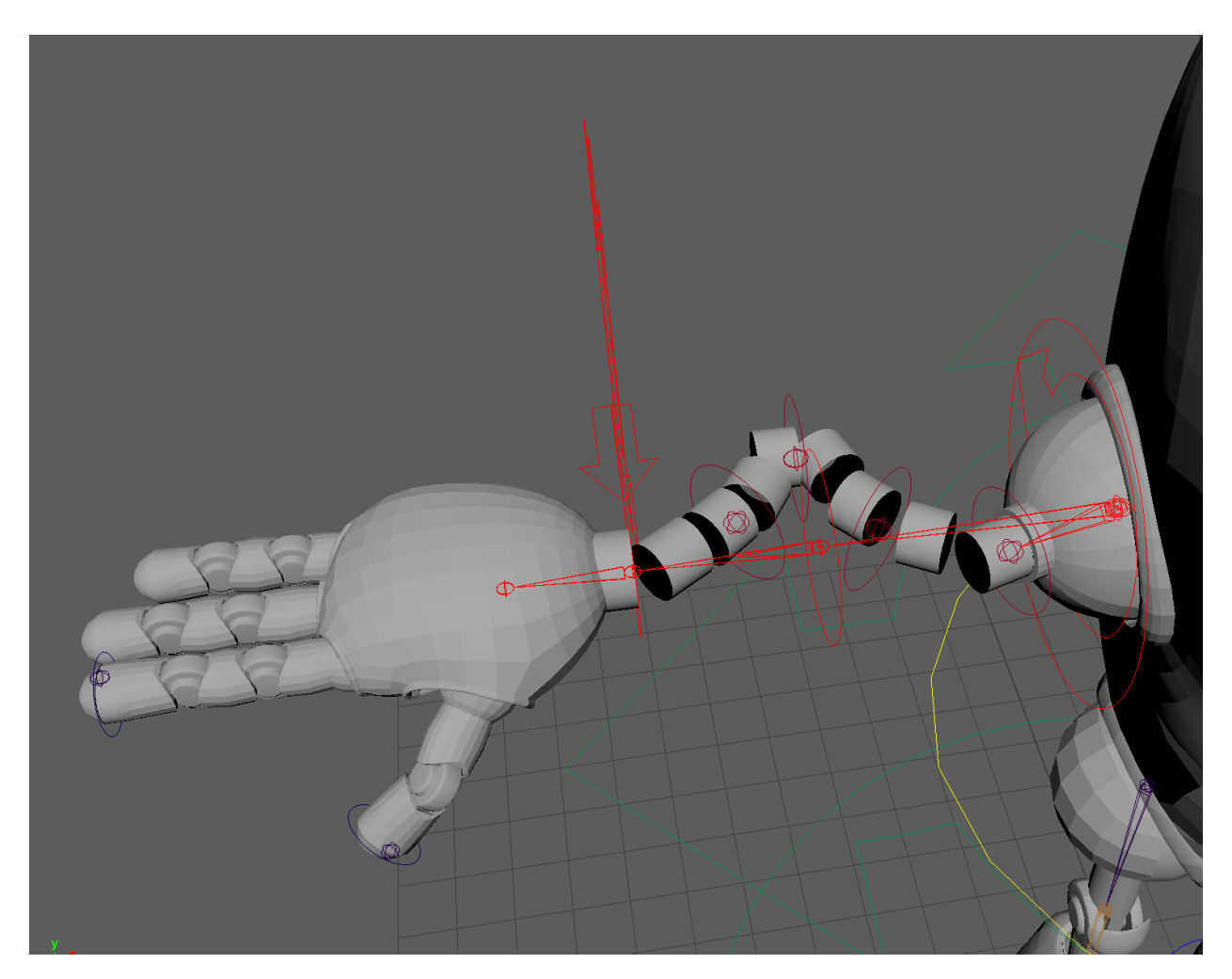

(it looks a lot better skinned.)

Rigging and arm with these controls can be useful for several reasons, if you want a character to deform in a goofy, cartoonish way then this can be useful for exaggerating poses. Having a single ribbon plane arm like this is also useful for allowing for a nice rotation of the whole arm when the hand control gets rotated as well, much like our own arms. This could probably be put to use to create bendy legs as well if you wanted to rig a character with stretch on all four limbs to emulate a rubber hose style or if your character is some sort of noodle monster. It could also be useful for having more control when you need to cheat the length/angle of a limb in a specific camera angle. This level of control is definitely not always necessary, but I hope someone finds this useful on a film in the future.